學術倫理申請流程

學生端提出申請

【B3603S 畢業門檻申請作業(學生端)】

學生取得學術倫理證明後,請於校務行政系統提出申請,提出後請持證明至系辦辦理審核作 業,學術倫理課程通過後才可申請論文口試。

1. 請在主選單點選【畢業門檻管理→B3603S 畢業門檻申請作業(學生端)】此作業。

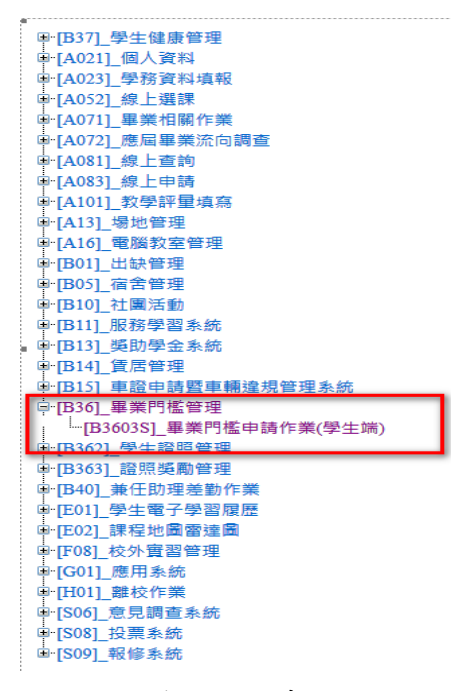

 進入後,選擇申請類別:學術倫理→按下新增(第一次申請 →因為新增申請所以需再一 次選擇學術倫理,選擇申請後存檔。

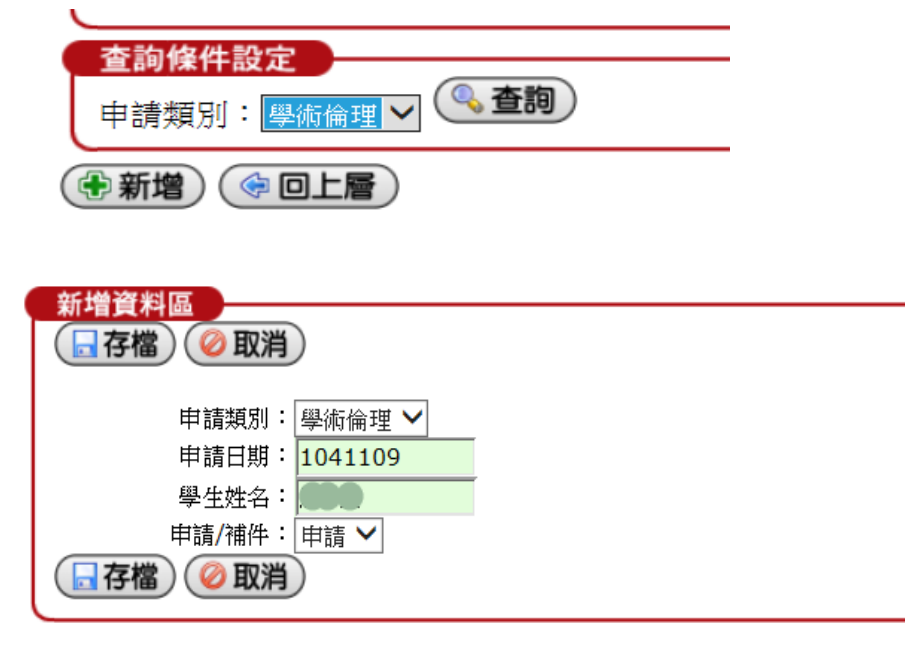

| ,而过 | 之下 词 [7] | 谷饭 | 《明书中 貝 小十 °<br>《 <b>※刪除</b> 》 (金 新增 | ) († D.  | 上層)     |      |      |
|-----|----------|----|-------------------------------------|----------|---------|------|------|
|     |          |    | 1                                   |          |         |      |      |
| 刪除  | 申請類别     | 補件 | 學號                                  | 學生姓名     | 申請日期    | 申請内容 | 目前關卡 |
|     | 學術倫理     | 申請 |                                     |          | 1050321 | 申請內容 |      |
| )   |          |    | 1                                   |          |         | -    |      |
|     |          |    | (業刪除) (乗新増                          | r) (🗇 🛛. | 上層)     |      |      |

 點選檢核方式、發照單位一、證照名稱、申請人聲明需勾選同意及上傳證照檔案,之後請 按存檔即可。

| 新博發料區                                       |                                                                                     |  |  |  |  |  |  |  |  |
|---------------------------------------------|-------------------------------------------------------------------------------------|--|--|--|--|--|--|--|--|
| □ 存檔 ◎ 取消                                   |                                                                                     |  |  |  |  |  |  |  |  |
| 聯絡電話:                                       | 手機: 093                                                                             |  |  |  |  |  |  |  |  |
| EMAIL :                                     |                                                                                     |  |  |  |  |  |  |  |  |
|                                             | 答钮结你时很浴阳级别避境,茁立结优久整 <u>多(整行)</u> 通過使灌溉。                                             |  |  |  |  |  |  |  |  |
| 檢核方式                                        | 教育部證明 V 棒、参加補強班同學,請一律勾選「補強班」。                                                       |  |  |  |  |  |  |  |  |
| 發照單位一:                                      | 0.教育部 🖌                                                                             |  |  |  |  |  |  |  |  |
| 證照名稱一:                                      | 修課證明                                                                                |  |  |  |  |  |  |  |  |
| 發照單位二:                                      | V                                                                                   |  |  |  |  |  |  |  |  |
| 其他單位二:                                      | (請輸入其他單位名稱)                                                                         |  |  |  |  |  |  |  |  |
| 證照名稱二:                                      |                                                                                     |  |  |  |  |  |  |  |  |
| 申請人聲明:                                      | 申請人聲明:茲聲明上傳之證照電子檔為該證照官方認證機構所頒發之正式證<br>照,如有不符或變造之情事,申請人將被撤銷認證資格,相關法律責任並由申請<br>人自行負責。 |  |  |  |  |  |  |  |  |
| 同意                                          |                                                                                     |  |  |  |  |  |  |  |  |
| 上傳證照一                                       | C:\Users\user\Desktop\修課證明.ji 瀏覽 i請上傳清晰、彩色JPEG檔(小於2M                                |  |  |  |  |  |  |  |  |
| 上傳證照二:                                      | 瀏覽 請上傳清晰、彩色JPEG檔(小於2M 證明請掃描上傳                                                       |  |  |  |  |  |  |  |  |
| 已傳檔名1                                       | :修課證明.jpg                                                                           |  |  |  |  |  |  |  |  |
| 已傳檔名2                                       |                                                                                     |  |  |  |  |  |  |  |  |
| (日存檔) 🥝 取消                                  | j)                                                                                  |  |  |  |  |  |  |  |  |
| 教育部校圖學術倫理教育與機制發展計畫                          |                                                                                     |  |  |  |  |  |  |  |  |
| 修課證明                                        |                                                                                     |  |  |  |  |  |  |  |  |
| 王小名                                         | 先生/小姐                                                                               |  |  |  |  |  |  |  |  |
| 參與教育部資訊及科技教育司所製作之 <sup>「</sup> 學術研究倫理教育課程」, |                                                                                     |  |  |  |  |  |  |  |  |
| 修專 15 單元共計 4 小時課程,並通過課程測驗,取得修課證明。           |                                                                                     |  |  |  |  |  |  |  |  |
| 19 家族教育元:                                   |                                                                                     |  |  |  |  |  |  |  |  |
| * 科克倫部                                      | 的定義政內病 • 研究倫理的專業規範與輸入責任                                                             |  |  |  |  |  |  |  |  |
| - 不安的理                                      | 的双对死心现象在现象 《不容研究行为的定表实施型》<br>刘武理:提述既算故者 《不容的研究者作:热能的到底                              |  |  |  |  |  |  |  |  |
| •不常的积                                       | 充容作:自由村镇 · · 亚斯研究的花花协强了小心 ····································                      |  |  |  |  |  |  |  |  |

5.學生務必持修課證明正本至系所辦公室進行審核,系所審核結果後會出現在目前關卡,點 選申請內容可呈現結果。

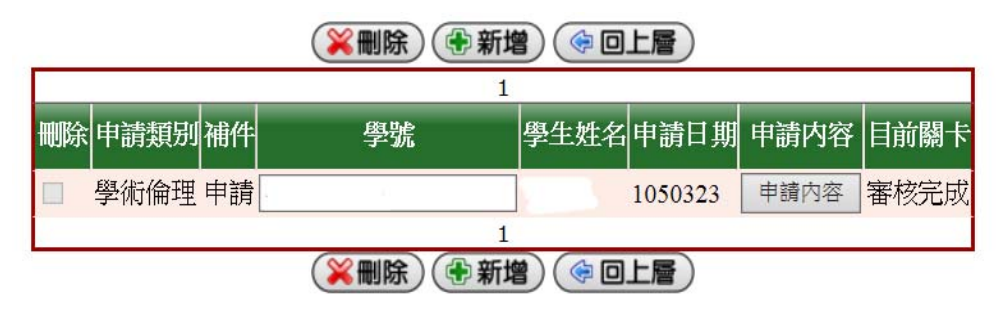